# **Allgemeine Infos**

1. Immatrikulationsbescheinigung, Passwortänderung, Verwaltung von persönlichen Daten:

https://cm.hs-flensburg.de

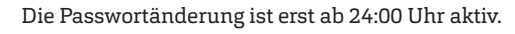

### 2. Anmeldung für die Prüfungen, Notenkonto:

https://kanmeld.verw.fh-flensburg.de

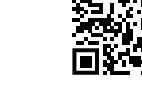

3. Intranet (Vorlesungspläne, Raumbelegungsplan etc.): https://hs-flensburg.de/studintern

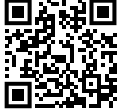

## 4. Lernplattform Stud IP: https://elearning.hs-flensburg.de

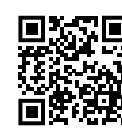

### 5. Microsoft Office 365 Kennwort vergessen:

https://passwordreset.microsoftonline.com

Melden Sie sich mit Ihren Benutzernamen (z.B. abcd1234@ stud.hs-flensburg.de) an. Klicken Sie auf "Kontakt mit einem Administrator in Ihrer Organisation aufnehmen". Danach wird Ihnen zeitnah das neue Kennwort per E-Mail zugesendet.

## WI.AN

Das WI.AN-Netzwerk Eduroam bietet die Möglichkeit der automatischen WLAN-Nutzung an vielen Hochschulen und Universitäten weltweit.

1. Verwenden Sie das Eduroam Installationstool von: https://cat.eduroam.org

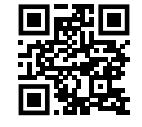

2. Wählen Sie dort "Hochschule Flensburg" als Heimatorganisation.

3. Laden Sie das Tool herunter und installieren Sie es.

4. Melden Sie sich mit benutzername@stud.hs-flensburg.de und Passwort an.

## Zugangsdaten

Verwenden Sie bei allen genannten IT-Diensten die folgenden Zugangsdaten:

Benutzername (z.B. abcd1234) und Ihr Passwort.

Ausnahmen sind: Eduroam WLAN: benutzername@stud.hs-flensburg.de

## **E-Mail**

Ihre E-Mail Adresse vorname.nachname@stud.hs-flensburg.de

1. Zugriff auf die E-Mails über den Webzugang der Hochschule: https://mail.stud.hs-flensburg.de

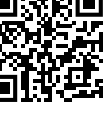

2. Zugriff über E-Mail-Programm funktioniert mit folgenden Einstellungen:

**Posteingangsserver (IMAP):** mail.stud.hs-flensburg.de Port: 993 Verschlüsselung: SSL

#### **Postausgangsserver (SMTP):** mail.stud.hs-flensburg.de

(oder alternativ: 465) Port: 587

Benutzername: Ihr Benutzername und Ihr Passwort.

Die Optionen aktivieren:

"Der Postausgangsserver (SMTP) erfordert Authentifizierung, Gleiche Einstellungen wie für Posteingangsserver verwenden, Stammordnerpfad: INBOX aktivieren."

3. Eine E-Mail Weiterleitung auf die private E-Mail Adresse kann im Campus Management System eingerichtet werden: https://cm.hs-flensburg.de

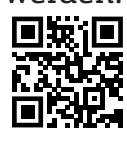

"Studienservice ⇔ Meine Daten ⇒ Bearbeiten Ihrer Daten ⇒ Kontaktdaten" Die E-Mail-Weiterleitung ist erst ab 24:00 Uhr aktiv.

## Software

#### 1. Microsoft Office 365: https://hs-flensburg.de/go/office365

Kostenloses Microsoft Office (ohne MS Project, Visio = sind im Microsoft Dev Tools for Teaching enthalten) für die Dauer Ihres Studiums.

### 2. Microsoft Dev Tools for Teaching:

https://hs-flensburg.de/go/DevTools

Kostenloses Microsoft Windows. Visual Studio, Visio, Project etc. für die Dauer Ihres Studiums.

### 3. Microsoft Imagine Premium:

https://hs-flensburg.de/go/imagine

Studenten Rabatte für gewisse Software (IBM SPSS, Parallels für Mac etc.).

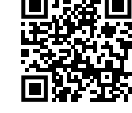

## 4. Literaturverwaltungsprogramm Citavi: https://www.zhb-flensburg.de/?id=15361

Die ZHB stellt kostenlos das Literaturverwaltungsprogramm Citavi zur Verügung.

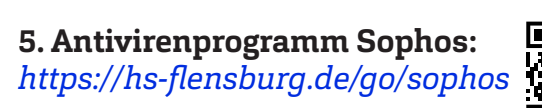

Kostenloser Virenscanner für jeweils ein Semester.

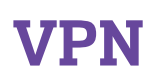

VPN ermöglicht den Zugriff auf das Hochschul-Netzwerk (Netzlaufwerke, Statista. com, Wiso-net.de, ZHB Zeitschriften Bibliothek etc.) von außerhalb der Hochschule.

1. Laden Sie sich Cisco AnyConnectClient herunter und installieren Sie es: https://vpn.hs-flensburg.de

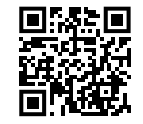

Für die Apple und Android Syteme kann der Cisco-AnyConnect Client über den jeweiligen AppStore heruntergeladen werden.

2. Starten Sie das Programm und geben Sie die Verbindungsadresse vpn.hs-flensburg.de ein. Melden Sie sich nun mit Ihrem Benutzernamen und Passwort an.

## Netzlaufwerke

### Fachbereich 1 & 2 :

Netzlaufwerke werden laborspezifisch durch die zuständigen Laboringenieure bekanntgegeben und gepflegt.

### Fachbereich 4:

Dozentenlaufwerk (Public): \\asterix.wi.hs-flensburg.de\Dozent Privat (Desktop etc.): \\asterix.wi.hs-flensburg.de\home\$\Benutzername Anmelden: wi\Benutzername

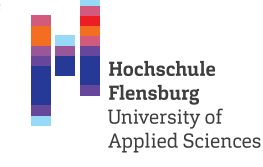

## **IT-Dienste** für Studierende

IT-Ansprechpartner der Fachbereiche:

| Fachbereich 1 (Maschinenbau, Verfahrenstechnik und<br>Maritime Technologien):<br>PC Labor Betreuung durch mehrere Laboringenieure |                                             |
|----------------------------------------------------------------------------------------------------|---------------------------------------------|
| <b>Fachbereich 2 (Energie und Biotechnologie):</b><br>PC Labor Betreuung durch mehrere Laboringenieure                            |                                             |
| Fachbereich 3 (Information und Kommu<br>Michael Lambrich<br>michael.lambrich@hs-flensburg.de                                      | <b>nikation):</b><br>A221<br>0461/805-17451 |
| Hans Friedrich Gondesen<br>hans.gondesen@hs-flensburg.de                                                                          | A120a<br>0461/805-1289                      |
| Fachbereich 4 (Wirtschaft):<br>it-support-fb4@hs-flensburg.de                                                                     | C122                                        |
| <b>Verwaltung - Zentrale IT:</b><br>Microsoft Office 365, Microsoft Dev Tools<br>it-support@hs-flensburg.de                       | H114                                        |
| <b>Campus Management:</b><br>His One, Stud IP<br>cm-support@hs-flensburg.de                                                       | H105                                        |

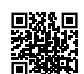